# シンポジウム、特別企画、教育講演の発表者の皆様へ

## 演題登録方法

演題登録は、オンライン登録のみといたします。

## 演者について

所属施設を登録してください。

## 演題情報の入力

文字数制限 演題名:全角 100 文字(半角 200 文字)以内 抄録本文:全角 500 文字(半角 1,000 文字)以内

※制限文字数を超えると登録できません。

※図表の登録はできません。

後述の手順をご確認の上、「演題登録はこちら」」からご登録ください。

## 登録方法

#### STEP1 申込者登録

申込者の名前と連絡先を登録し、申込番号・ログイン ID(メールアドレス)・パスワードを取得します。

※こちらで登録のメールアドレスに演題・参加登録に関するご連絡が通知されます。 ※このログイン ID(メールアドレス)とパスワードは、参加登録にも利用可能です。

- ①「新規申込」をクリックします。
- ② 「個人情報取扱いについて」をご確認の上、「上記規約に同意します」をチェックし、「新規申込画面へ進む」をクリックします。
- ③ 名前、連絡先を入力してください。
- ④ 「登録内容の確認画面へ」をクリックし、内容に間違いないかご確認の上、「確定する」をクリックすると、 STEP1完了となります。
- ⑤ 入力されたメールアドレス宛に登録完了の通知メールが1通届きます。 自動発行されたパスワードが記載されていますので、大切に保管してください。

#### STEP2 演題登録

## ◆STEP1 からそのまま作業を継続する場合

STEP1 完了後表示される「演題登録システムへ」をクリックして、演題登録画面に進んでください。 ◆事前参加登録がお済みで ID(メールアドレス)とパスワードを取得している場合、または STEP1 終了後、作業を中断している場合

ログイン画面の『申込確認・変更』より、取得したログイン ID とパスワードを使用してログインしてください。 ※本ページ下部の「演題登録はこちら」からもお進みいただけます。メインメニュー上部、「演題登録」をクリ ックし、演題登録画面に進んでください。

## 登録演題の確認・修正

「演題登録はこちら」ボタンをクリックし、ログイン ID(メールアドレス)とパスワードを入力してください。 画面上で修正し、最後に必ず「演題を更新」ボタンをクリックしてください。これで修正は完了です。 ※ 修正は必ず上記の方法で行ってください。再登録しないようにお願いいたします。

取り下げも同様の方法で可能ですが、一旦取り下げると元には戻りませんので、ボタンの押し間違いには、 十分ご注意ください。

## 発表形式・区分

## 発表形式

「3.招待演者」をご選択ください。

# テーマ区分

ご発表いただくセッションの種類を以下からご選択ください。

- ・シンポジウム
- ・特別企画
- ・教育講演

# 【演者について】

所属施設を登録してください。

(共同演者の項目は入力不要です。)

## 【演題情報の入力】

文字数制限

演題名: 全角 100 文字以内 ※演題名は英文登録欄もございます。

抄録本文: 全角 500 文字以内

※制限文字数を超えると登録できません。

※図表の登録はできません。

- ※抄録本文では改行、上付き・下付き文字、イタリック文字、太字、下線を指定することがで きます。指定方法の詳細は演題本文入力項目の上にある「書式一覧」に記載されております ので、ご確認ください。また、機種依存文字は使用できませんのでご注意ください。
- ※「抄録イメージを表示する」をクリックし、表示される PDF の内容に間違いがないかご確認 ください。
- ※内容の確認後、「演題を登録する」をクリックしてください。
- ※「演題を登録する」ボタンをクリックせず、ファイル表示のまま終了された場合は、演題登録が完了しませんのでご注意ください。
- ※演題登録完了後、登録番号が発行されますので、必ず確認メールが届くことを確認してくだ さい。

# 演題登録はこちら

(https://secure101.jtbcom.co.jp/aro12/)

#### 研究者・企業等の秘密事項について

ご発表いただく演題が研究者・企業等の秘密事項に関わる内容の場合は、当該研究者・企業等に発表内容に関する承諾を得てください。

## 演題の受領通知

演題受領確認は演題登録時に入力されたメールアドレスに送信されます。受領メールが届かな い場合は、メールアドレスの誤記等で登録が正常に完了されていない可能性があります。必ず メールの受信を確認してください。

### ※携帯電話用のメールアドレスおよびフリーメールアドレスについて

迷惑メール対策設定によりシステムからの通知メールが受信できない場合がありますので、な るべく利用はご遠慮ください。

# 演題登録に関するお問い合わせ先

ARO 協議会第 12 回学術集会 運営事務局

株式会社 JTB コミュニケーションデザイン ミーティング&イベント第一事業局内

E-mail: aro12@jtbcom.co.jp

受付時間 10:00~12:00、13:00~17:00(土日祝祭日・12/28~1/5は除きます)